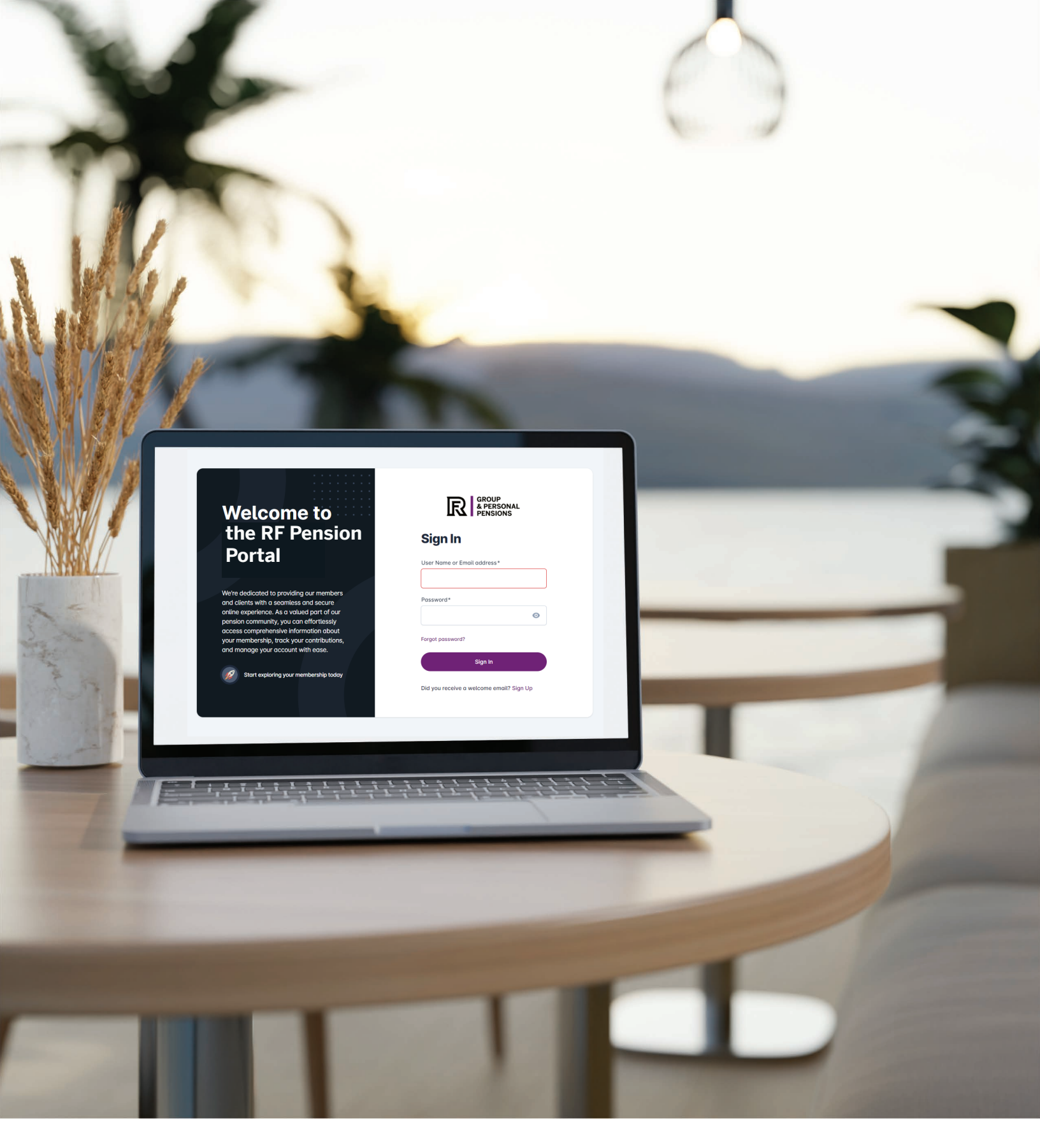

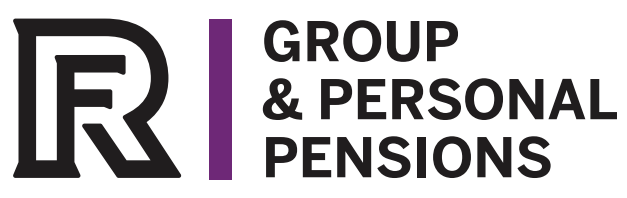

**RF Pension Portal Employer Guide** 

# **Table of Contents**

| DASHBOARD                    | 2  |
|------------------------------|----|
| MY PROFILE                   | 2  |
| PROFILE TAB                  | 2  |
| Updating an Address          | 2  |
| Adding an Additional Address | 3  |
| Deleting an Address          | 4  |
| Updating Contact Information | 4  |
| Adding Contact Information   | 5  |
| ACCOUNT TAB                  | 5  |
| Updating Username            | 6  |
| Updating Email Address       | 6  |
| Update Password              | 7  |
| Updating Account Settings    | 9  |
| Two Factor Authentication    | 10 |
| PLAN                         | 11 |
| Plan Information             | 11 |
| Plan Details                 | 12 |
| Members                      | 12 |
| Fund Allocation              | 12 |
| Documents                    | 13 |
|                              |    |

Employers have access to all plans, employer values and their employees that are members of the pension plan. Employers can change member information and view member documents.

# DASHBOARD

The Employer Dashboard contains the name of the employer, employer identifier and pension plans that the employer is part of.

| Dashboard                            | The ABC Pension Plan     Contribution Uple | aad 😑 My Documents (2) My Profile |                                 |
|--------------------------------------|--------------------------------------------|-----------------------------------|---------------------------------|
| Dashboar<br>Keep track of all        | rd<br>your plans in one place              |                                   |                                 |
| Welcome Bo<br>ABC Comp               | ock,<br>pany Ltd.                          |                                   | Your Employer Identifier<br>ABC |
| My Plans                             |                                            |                                   |                                 |
| Defined Col<br>The ABC Per<br>Status | ntribution Plan<br>ension Plan             | View Plan                         |                                 |

Note: Selecting the View Plan button will navigate to the Pension Plan page.

# **MY PROFILE**

The Employer Profile page displays the employer identifier, name, address and contact information.

# **PROFILE TAB**

### Updating an Address

- 1. Within the address section of the page, select the edit button 🖉 to open the Edit Address dialog box.2. Enter the updated address information.

| Address*       |          |
|----------------|----------|
| Sample Addres  |          |
| Address 2      |          |
|                |          |
| City*          |          |
| George Town    |          |
| Island         | Zip Code |
| Grand Cayman   |          |
| Country*       |          |
| Cayman Islands |          |
| Primary Addres | s        |

3. Press the Update button to save the information.

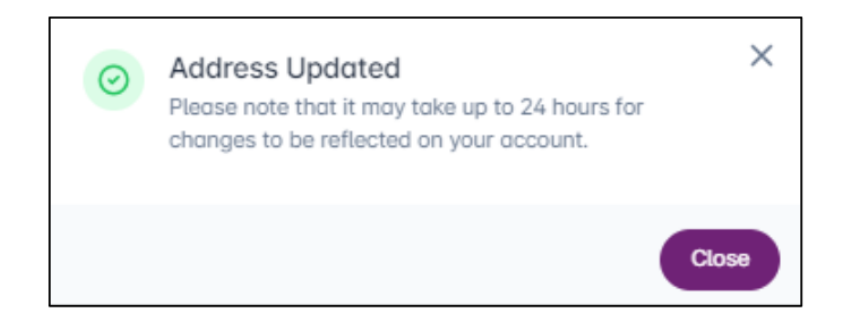

Note: Address changes may take up to 24 hours to reflect in the pension portal.

## Adding an Additional Address

1. Click the + Add Address button to add another address.

| Address |                  |     |   | + Add Address |
|---------|------------------|-----|---|---------------|
| 0       | Test Lane        |     | 1 |               |
| 0       | 123 Test, Canada | Z 1 |   |               |
| 9       | Canada           | / 1 |   |               |

2. Enter the new address information, then click Add.

| Address*                |          |
|-------------------------|----------|
| Sample Address          |          |
| Address 2               |          |
|                         |          |
| City*                   |          |
| Kitchener               |          |
| State                   | Zip Code |
|                         |          |
| Country*                |          |
| Start typing the countr | y name   |
| Drimary Address         |          |

Note: Address changes may take up to 24 hours to reflect in the pension portal.

## Deleting an Address

Addresses can be deleted by clicking the delete button  $\blacksquare$ .

# Updating Contact Information

1. Within the contact information section of the page, select the edit button 🖍 to update the contact information.

| nation          |                         |     | Add Contact Information |
|-----------------|-------------------------|-----|-------------------------|
| Contact Person* | Contact Details*        |     |                         |
| John Doe        | John.doe@abccompany.com | ~ × |                         |

- Input the updated information.
   Press the checkmark to confirm the update.

# Adding Contact Information

1. In the Address section of the page, select the Add Contact Information drop-down.

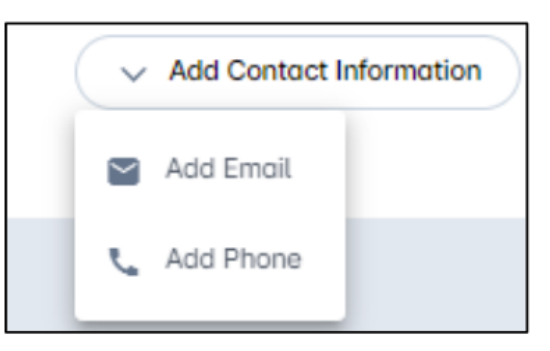

2. Enter the new contact information in the corresponding fields (email or phone).

| Contact Infor | mation               |                           |       | Add Contact Information |
|---------------|----------------------|---------------------------|-------|-------------------------|
|               | Contact Person*      | Contact Details*          |       |                         |
| X             |                      |                           | ) ~ × |                         |
| Σ             | John Doe • John.doe@ | abccompany.com • Personal | / 1   |                         |

3. Press the checkmark to confirm the update.

# ACCOUNT TAB

The Account tab of the Member Profile page contains the web login information. This tab also includes functions to update the username, email address, password, and two-factor authentication.

| Member Profile<br>This is what we know about you |                                    |
|--------------------------------------------------|------------------------------------|
| O Profile                                        | Account                            |
| Employment                                       | Login Information                  |
| Account                                          | Email Address • • VERHED           |
|                                                  | ••• Password 🎤                     |
|                                                  | Two-Factor Authentication          |
|                                                  | Two-Factor Enabled • (NOT ENABLED) |
|                                                  | Authenticator App + (NOT ENABLED)  |
|                                                  | 📞 Phone Number + N/A 🧪             |
|                                                  |                                    |

# Updating Username

To update the username, select the edit button 🖍 beside username and enter the updated information.

| New User Name*    |   |
|-------------------|---|
| USERNAME2         |   |
| Confirm Password* |   |
|                   | 0 |

# Updating Email Address

To update the email address, select the edit button 🖍 beside the email address and enter the updated information.

| Update Email Address<br>Update your account email address |        |
|-----------------------------------------------------------|--------|
| New Email*                                                |        |
| test@email.com                                            |        |
| Confirm New Email*                                        |        |
| test@email.com                                            |        |
| Confirm Password*                                         |        |
| •••••                                                     | •      |
|                                                           |        |
| Cancel                                                    | Update |

# Update Password

To update the email address, select the edit button  $\checkmark$  beside the email address and enter the updated information.

Note: Passwords must have the following features:

- At least 8 characters
- At least one alphanumeric character
- At least one non-alphanumeric character
- At least one digit (0-9)
- At least one upper case letter

| Update the password for | your account |        |
|-------------------------|--------------|--------|
| Current Password*       |              |        |
| •••••                   |              | 0      |
| New Password*           |              |        |
| •••••                   |              | Θ      |
| Confirm New Password*   |              |        |
| •••••                   |              | 0      |
| Passwords must match    |              |        |
|                         | Cancel       | Update |

Г

| Dashboard     B ABC PENSION                                 | PLAN 🖹 Contribution Uplood 📄 My Documents 💿 My Profile                                                                                                    |                         |
|-------------------------------------------------------------|----------------------------------------------------------------------------------------------------|-------------------------|
| Employer Profile<br>This is what we know about your organiz | ation                                                                                                    |                         |
| Profile Account                                             | Profile Organization Information                                                                                                    |                         |
|                                                             | Address • Primary                                                                                                    | + Add Address           |
|                                                             | Contact Information<br>Janedoetest@email.com Administration info@test@email.com Business info@test@email.com Business Info@test@email.com Business Info@test@email.com Business Info@test@email.com Business Info@test@email.com Business Info@test@email.com Business Info@test@email.com Business Info@test@email.com Business Info@test@email.com Business Info@test@email.com Business Info@test@email.com Business Info@test@email.com Business Info@test@email.com Business Info@test@test@email.com Business Info@test@test@test@test@test@test@test@tes | Add Contact Information |
|                                                             |                                                                                                    |                         |

The Employer Profile page can also be access by clicking on the icon in the top right-hand corner on the web page. Note: this is also where users can sign out of the pension portal.

|                    | 0 |
|--------------------|---|
| Signed in as       |   |
| Profile            |   |
| <b>G→</b> Sign out |   |

# Updating Account Settings

To update the username, select the edit button select the username and enter the updated information.

| New User Name*    |   |
|-------------------|---|
| USERNAME2         |   |
| Confirm Password* |   |
|                   | ø |

To update the email address, select the edit button  $\checkmark$  beside the email address and enter the updated information.

| Update Email Add   | ress<br>iress |        |
|--------------------|---------------|--------|
| New Email*         |               |        |
| test@email.com     |               |        |
| Confirm New Email* |               |        |
| test@email.com     |               |        |
| Confirm Password*  |               |        |
| •••••              |               | ۲      |
|                    | Cancel        | Update |

To update the password, select the edit button 🖍 beside the password and enter the updated information.

| Update Passwo<br>Update the password for ye | our account |         |
|---------------------------------------------|-------------|---------|
| Current Password*                           |             |         |
|                                             |             | $\odot$ |
| New Password*                               |             |         |
| •••••                                       |             | Θ       |
| Confirm New Password*                       |             |         |
|                                             |             | Θ       |
| Passwords must match                        |             |         |
|                                             | Cancel      | Update  |

## Two Factor Authentication

Two Factor Authentication can be enabled by clicking the switch button and then following the instructions in the on-screen prompts.

#### RF PENSION PORTAL | EMPLOYER GUIDE

Note: Two-factor authentication cannot be disabled.

# PLAN

The employer pension plan page provides the employer with plan information, plan details such as members, fund allocations and documents.

| Doshboord   ABC Pension Plan        | Contribution Upload | My Documents | My Profile  |                 |
|-------------------------------------|---------------------|--------------|-------------|-----------------|
| ABC Ponsion Plan                    |                     |              |             |                 |
| ABC FEIISIOII FIAIT                 |                     |              |             |                 |
| Defined Contribution Plan           |                     |              |             |                 |
| Plan Information                    |                     |              |             |                 |
| Plan Name                           | Status              |              | Status Date | Туре            |
| ABC Pension Plan                    | ACTIVE              |              | Jan 1, 1950 | RPP             |
| Investment Manager                  | Trustee             |              | Sponsor     | Administrator   |
| ABC Pension Plan                    | N/A                 |              | XYZ Company | RF Bank & Trust |
| Plan Details                        |                     |              |             |                 |
| Members                             |                     | Fund /       | llocation   | Documents       |
|                                     |                     | Turiu /      |             | Downing the     |
|                                     |                     |              |             |                 |
| Members                             |                     |              |             |                 |
| Search by Member ID, Name or Status |                     |              |             |                 |
|                                     |                     |              |             |                 |
| All Statuses Active                 |                     |              |             |                 |
| Member ID                           | Name 🕆              |              | Status      | Birth Dote      |
| 961-000-003                         | Jane Doe            |              | ACTIVE      | Nov 23, 1963    |
| 961-000-010                         | John Doe            |              | ACTIVE      | Feb 13, 1986    |
| 961-000-004                         | Jan Doe             |              | ACTIVE      | Mar 31, 1974    |
| 962-000-002                         | Sam Doe             |              | ACTIVE      | Nov 23, 1963    |
| 961-000-002                         |                     |              | ACTIVE      | Aug 4, 1975     |
|                                     |                     |              |             |                 |
|                                     |                     |              |             |                 |
|                                     |                     |              |             |                 |
|                                     |                     |              |             |                 |
|                                     |                     |              |             |                 |
|                                     |                     |              |             |                 |
|                                     |                     |              |             |                 |
|                                     |                     |              |             |                 |
| Items per page: 10 💌 1 - 10 of 1    | 3  < < >>1          |              |             |                 |
|                                     |                     |              |             |                 |
|                                     |                     |              |             |                 |
|                                     |                     |              |             |                 |

# Plan Information

The Plan Information card displays the pension plan information such as plan name, investment manager, status date, plan type, plan sponsor and administrator.

| ABC Pension Plan   |         |             |                 |  |
|--------------------|---------|-------------|-----------------|--|
| Plan Information   |         |             |                 |  |
| Plan Name          | Status  | Status Date | Туре            |  |
| ABC Pension Plan   | ACTIVE  | Jan 1, 1950 | RPP             |  |
| Investment Manager | Trustee | Sponsor     | Administrator   |  |
| ABC Pension Plan   | N/A     | XYZ Company | RF Bank & Trust |  |

## Plan Details

The Plan Details section includes information about members, fund allocations and documentation.

#### Members

The Members tab displays the Member ID, Name, Status, and Date of Birth for all of the employees within the Employer's plan.

Employers can search for employees in this section by name, ID number or status.

| Members                             |           |        |              |
|-------------------------------------|-----------|--------|--------------|
| Search by Member ID, Name or Status |           |        |              |
| All Statuses Active                 |           |        |              |
| Member ID                           | Name †    | Status | Birth Date   |
| 961-000-003                         | Jane Doe  | ACTIVE | Nov 23, 1963 |
| 961-000-010                         | John Doe  | ACTIVE | Feb 13, 1986 |
| 961-000-004                         | Jan Doe   | ACTIVE | Mar 31, 1974 |
| 962-000-002                         | Sam Doe   | ACTIVE | Nov 23, 1963 |
|                                     |           |        |              |
|                                     |           |        |              |
|                                     |           |        |              |
|                                     |           |        |              |
|                                     |           |        |              |
|                                     |           |        |              |
| Items per page: 10 💌 1 – 10 of 13   | IK K > >I |        |              |

# Fund Allocation

The Fund Allocation tab displays the fund allocation breakdown for the plan.

| an Details       |                 |            |
|------------------|-----------------|------------|
| Members          | Fund Allocation | Documents  |
| Fund Allocation  |                 |            |
| Fund Name        |                 | Percentage |
|                  |                 | 0%         |
| ABC Pension Plan |                 | 100%       |
|                  |                 |            |

# Documents

The Documents tab display files uploaded for the specific plan and employer.

| Plan Details | Members | Fund Allocation | Documents |  |
|--------------|---------|-----------------|-----------|--|
|              |         |                 |           |  |
| Documents    |         |                 |           |  |
| No documents |         |                 |           |  |
|              |         |                 |           |  |
|              |         |                 |           |  |

# The Bahamas

East Hill Street Nassau, Bahamas Phone: 242.603.6000 Fax: 242-326-3000

#### Cayman Islands

3rd Floor, Fidelity Financial Centre 1 Gecko Link, George Town Grand Cayman, KY1-1104 Cayman Islands Phone: 345-746-6010 Fax: 345-949-6064

#### Barbados

27 Pine Road St. Michael, Barbados 11113 Phone: 246-435-1955 Fax: 246-435-1964

www.rfgroup.com

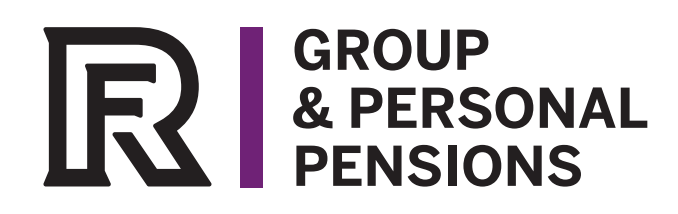